## **NWS Weather Planning Products for Spotters**

 <u>Daily Weather Story</u> – An excellent place to start planning. It is a graphical depiction of the main weather concerns for the next few days (see image below). This product will help you highlight what areas of central or eastern Illinois are anticipating hazardous weather.

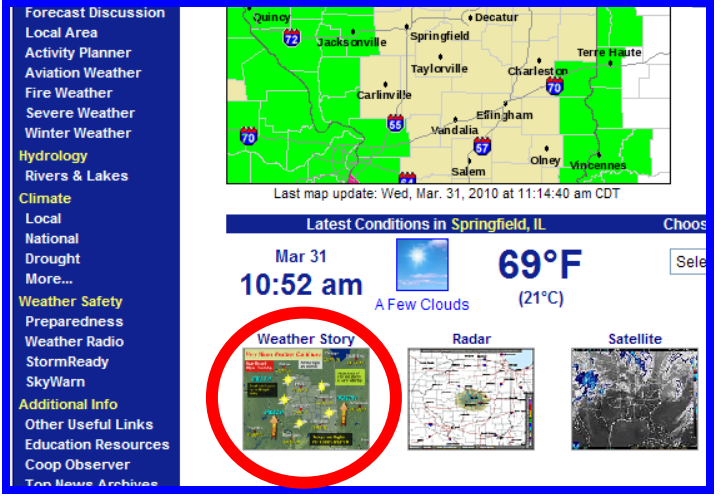

From our main website (www.weather.gov/Lincoln) click on the thumbnail

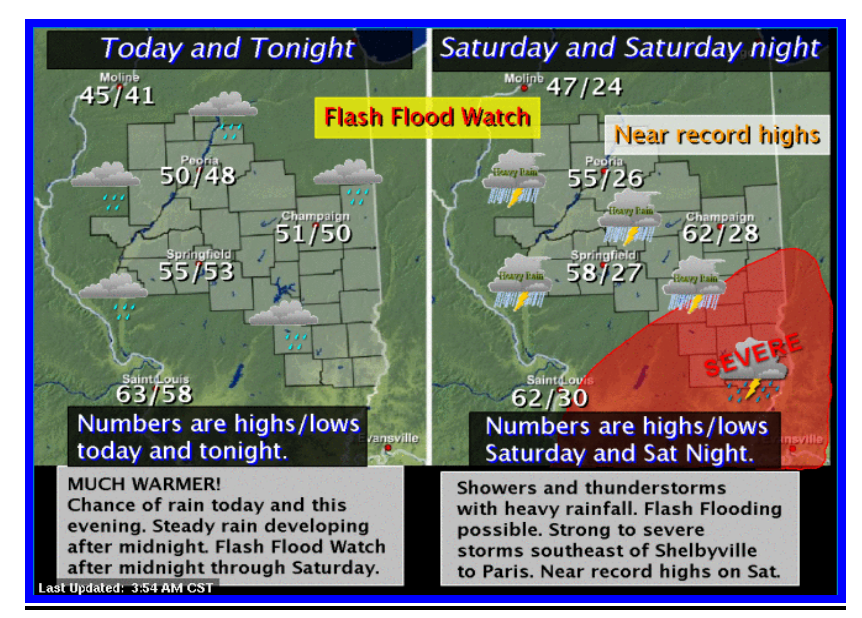

To go directly to the product: <u>http://www.crh.noaa.gov/wxstory.php?site=ilx</u>

2) <u>Top News of the Day</u> – At the very top of the NWS webpage, this section links to highlights of hazardous weather.

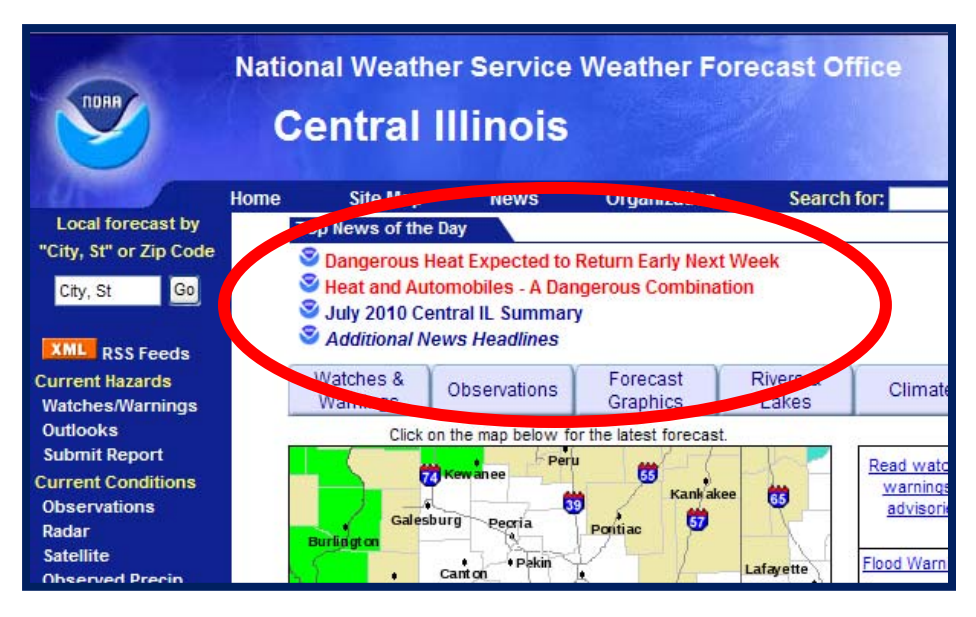

3) <u>Hazardous Outlooks</u> – This page contains graphical outlooks for severe storms, heavy rainfall, winter weather, drought and fire weather conditions. There are also links to text products, including the NWS Lincoln *"Hazardous Weather Outlook"*.

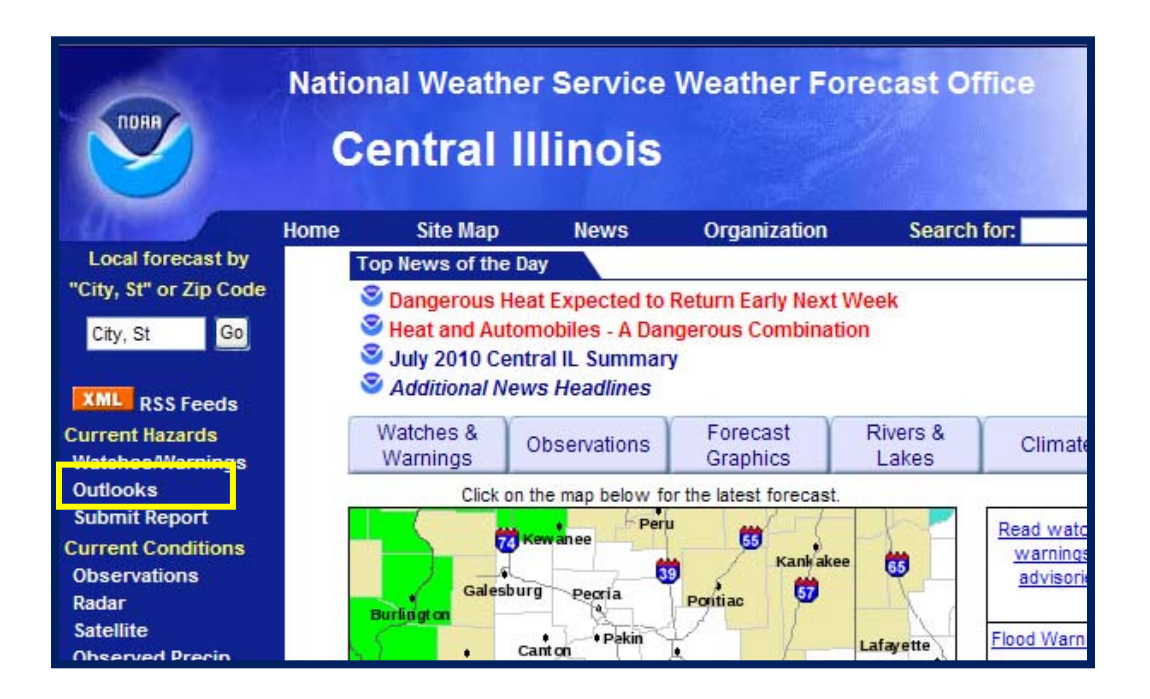

Access to the "Outlooks" page is from the main website, under the "Current Hazards" menu (see the yellow box above)

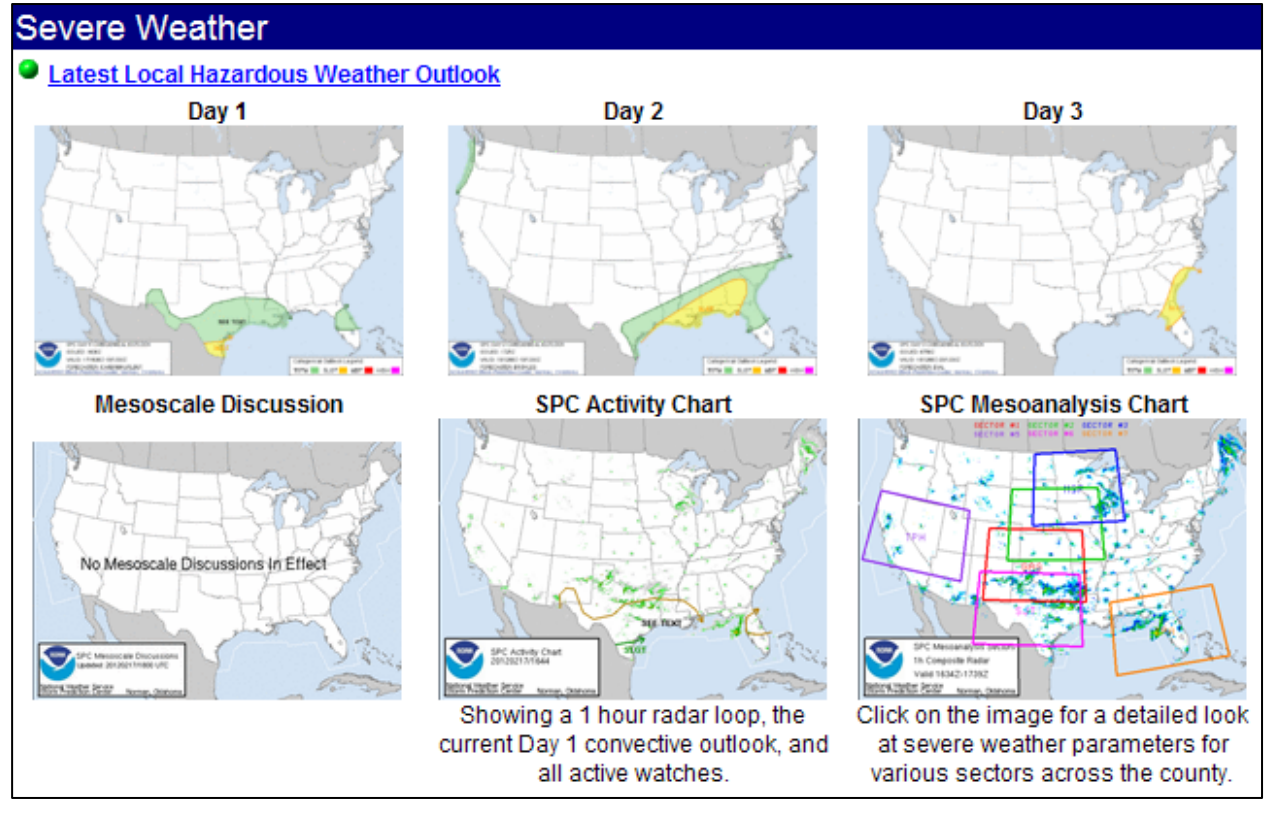

Severe Weather Section of the "Outlooks" page

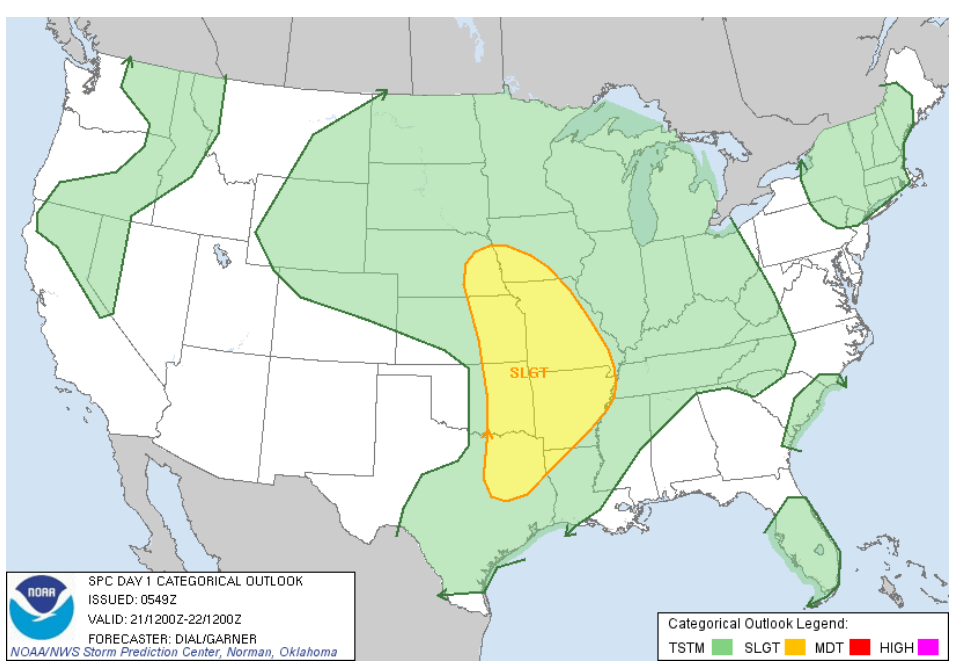

Day 1 – 3 Storm Prediction Center Convective Outlooks – Levels of Risk

<u>*Light Green: General Thunderstorm</u> – Thunderstorms are expected, but severe weather is not anticipated.*</u>

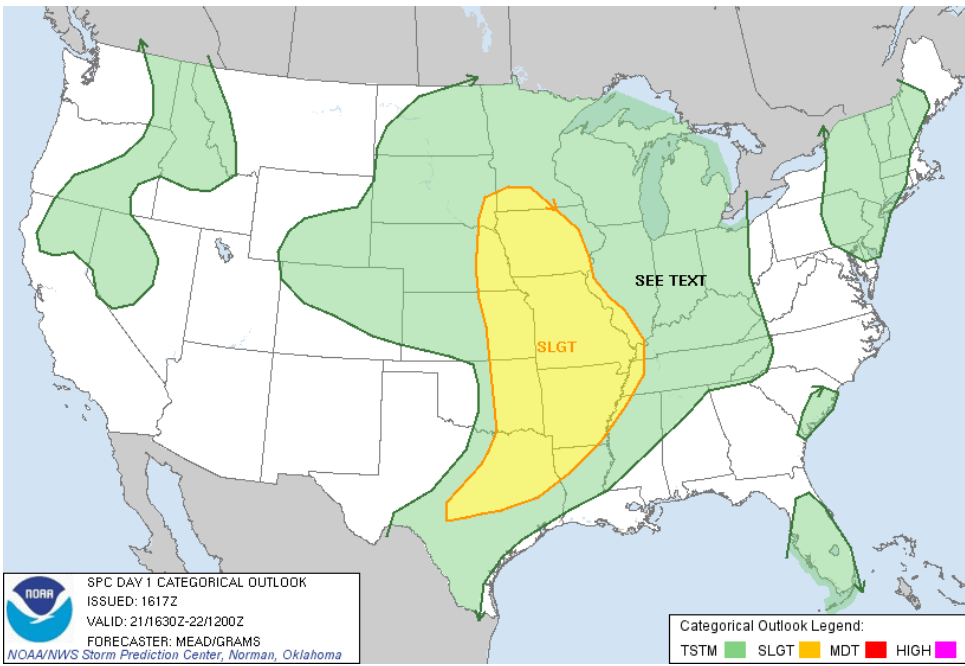

**Light Green: General Thunderstorm with "See Text"** – Thunderstorms are expected. Read the SPC discussion because if conditions change, the risk level may be increased, or isolated strong to severe storms are possible.

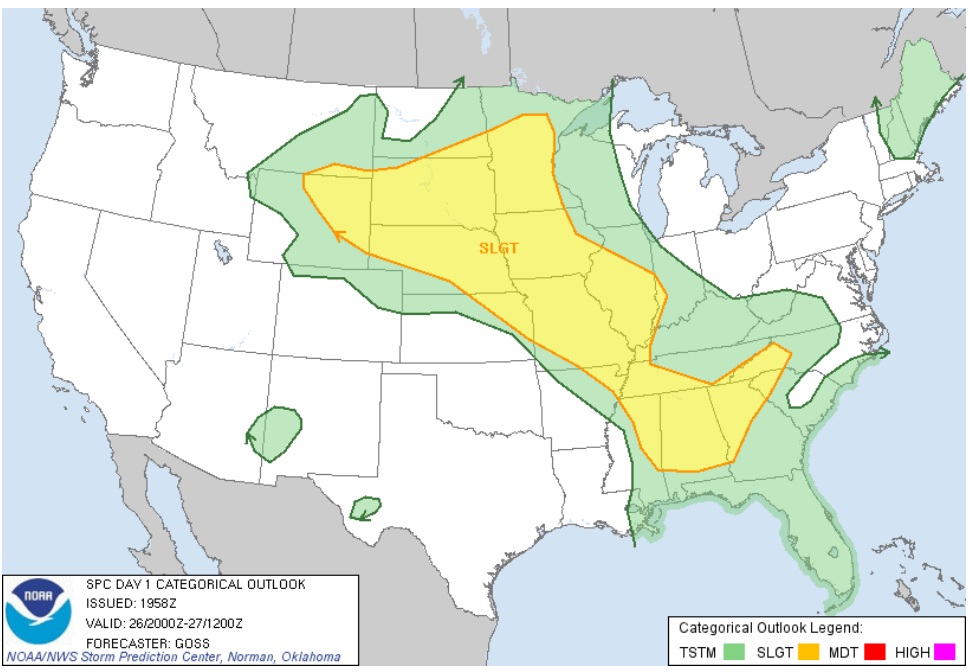

<u>Yellow: SLIGHT RISK</u> – Well organized severe thunderstorms are expected, but in small numbers and/or low areal coverage.

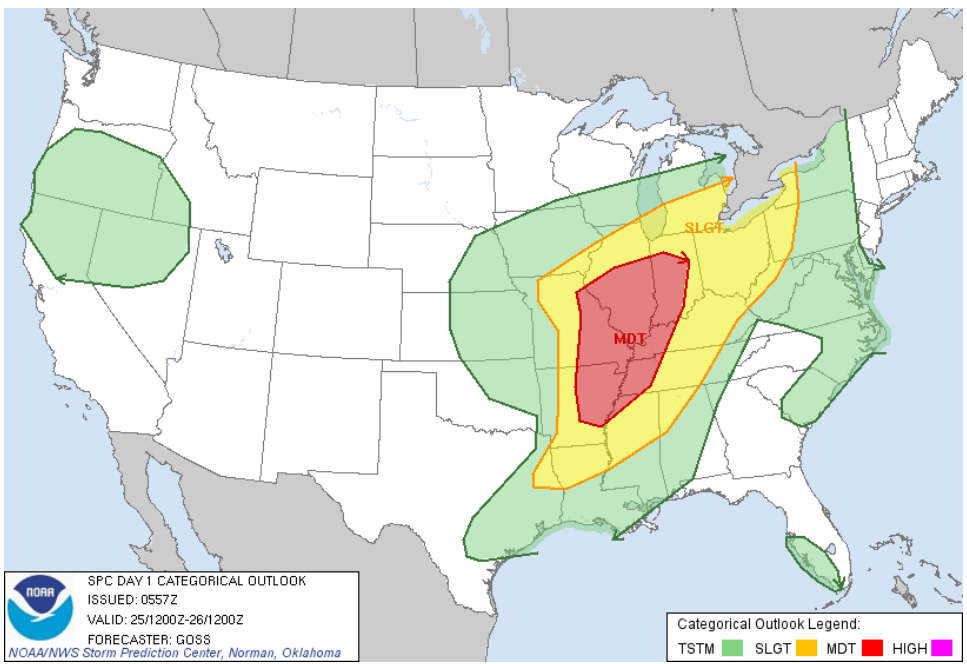

**<u>Red: MODERATE RISK</u>** – A greater concentration of severe storms is expected, with storms and associated severe weather more intense.

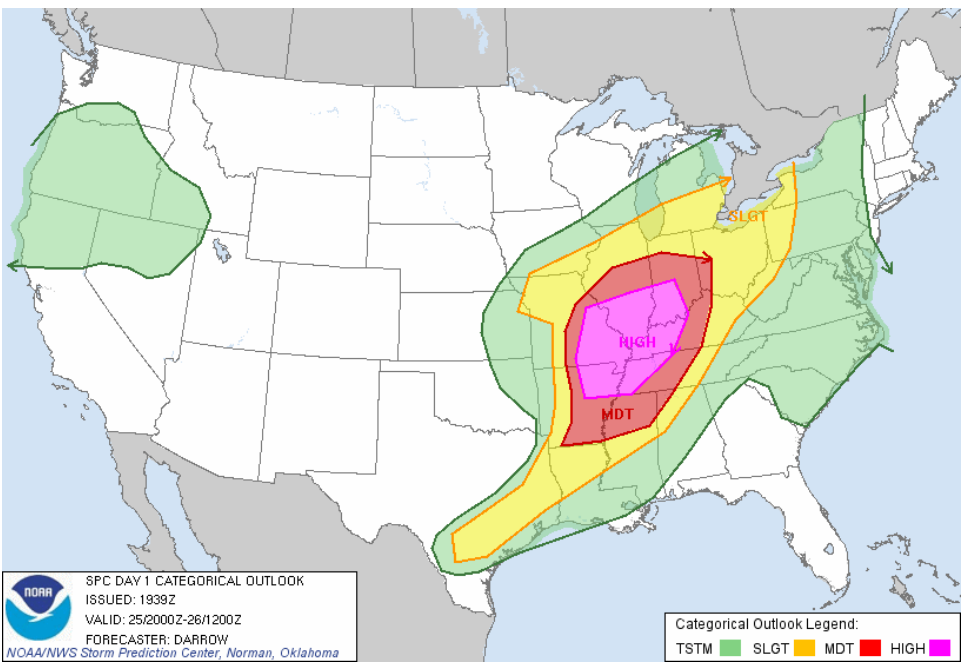

<u>**Pink: HIGH RISK</u>** – A "MAJOR" severe weather outbreak is expected, with either a concentration of strong tornadoes – or an enhanced likelihood of a long-lived damaging wind event with potential of 80+ mph wind gusts and structural damage.</u>

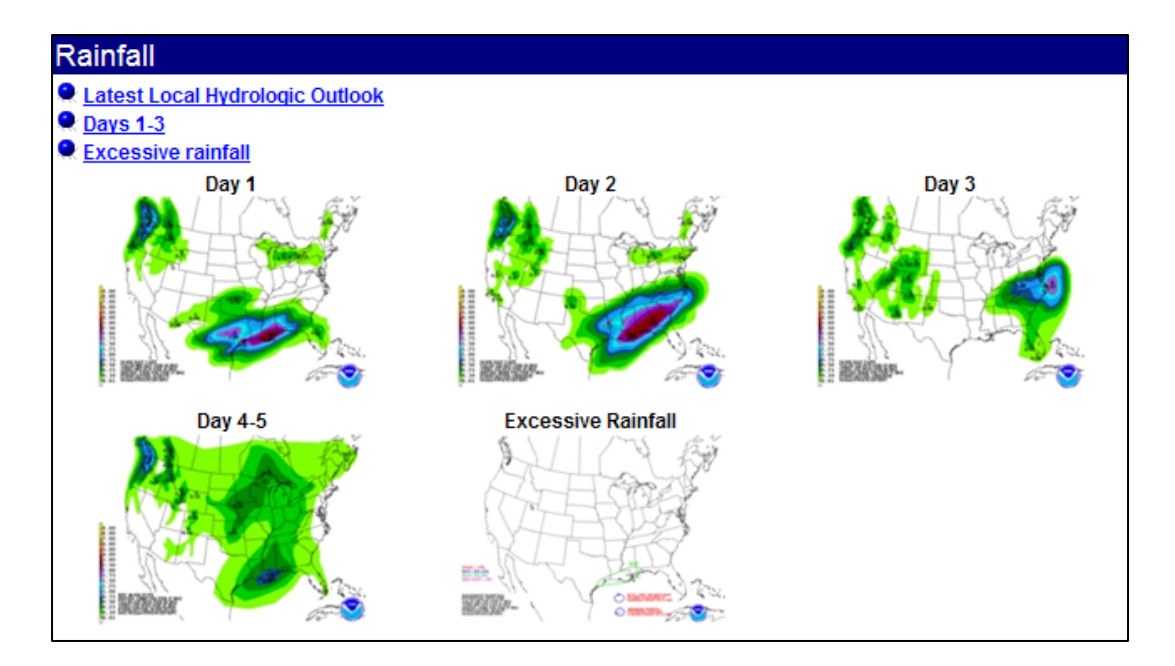

Forecast Rainfall Section of the "Outlooks" page

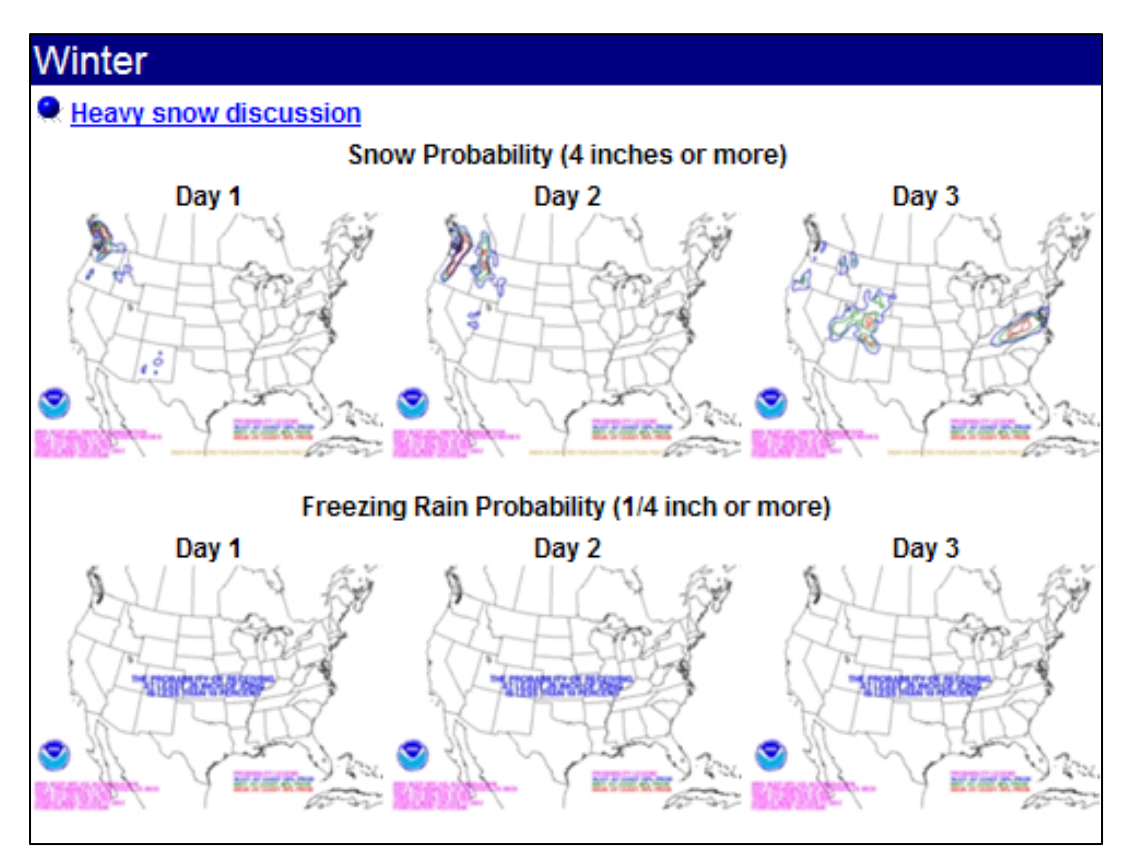

Forecast of Snow and Freezing Rain Section of the "Outlooks" page

4) <u>Multimedia Weather Briefing</u> – This is a recorded presentation, about 2-4 minutes in length, which uses graphics and an verbal discussion prior to high impact severe weather, flooding and winter weather events. These are updated twice daily by 5 AM and 5 PM.

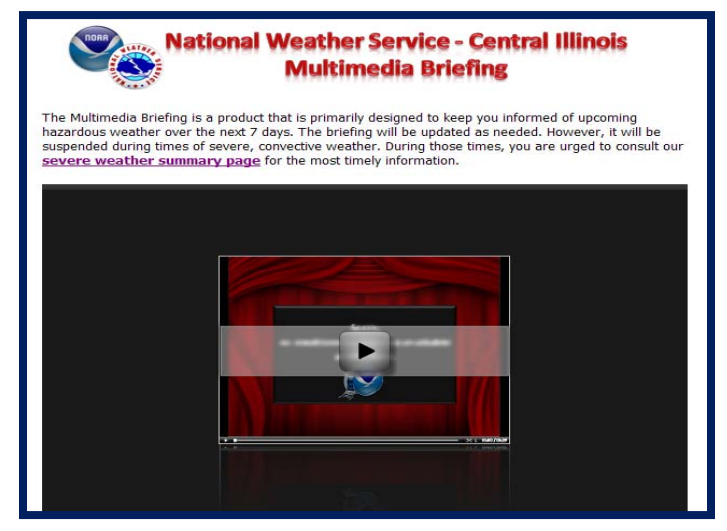

This is accessed from the "Top News of the Day" section, or you can access it directly by going to the following link: (<u>http://www.crh.noaa.gov/ilx/?n=webbriefing</u>)

5) Detailed Forecasts - "Hourly Weather Graph" and "Tabular Forecast" -

These are hourly forecasts, out to 7 days, for weather elements you choose at the top of each page. First, from main web page, click on the location you are interested in on the map. Scroll down, and on the right side under "Additional Forecasts & Information" select either the Hourly Weather Graph or the Tabular Forecast.

| Weather Elements                                                        | Weather/Precipitation      | Probabilistic Forecasts (Experimental)                                                                                   |  |  |  |  |  |  |  |  |
|-------------------------------------------------------------------------|----------------------------|----------------------------------------------------------------------------------------------------|--|--|--|--|--|--|--|--|
| ✓ Temperature (°F)                                                      | Thunder                    | Quantitative Precipitation 6-hr V info                                                                                   |  |  |  |  |  |  |  |  |
| Dewpoint (°F)                                                           | ✓ Rain                     |                                                                                                    |  |  |  |  |  |  |  |  |
| ✓ Heat Index (°F)                                                       |                            |                                                                                                    |  |  |  |  |  |  |  |  |
| Surface Wind mph Sky Coverage Precipitation Potential Relative Humidity |                            |                                                                                                    |  |  |  |  |  |  |  |  |
| 48-Hour Period Starting: 12pm Thu, Sep 22 20                            | Back 2 Days Forward 2 Days |                                                                                                    |  |  |  |  |  |  |  |  |
| 70° 0° 1° 1° 1° 1° 1° 1° 1° 1° 1° 1° 1° 1° 1°                           |                            | HeatIndex (+F) Dewpoint (+F) Temperature (+F)<br>70°<br>50°<br>50°<br>40°<br>40°<br>40°<br>40°<br>40°<br>40°<br>40°<br>4 |  |  |  |  |  |  |  |  |
| 20m 50m 80m 110m 2am                                                    | 5am 8am 11am 20m 50m 8     | 11pm 2am 5am 8am 11am                                                                                                    |  |  |  |  |  |  |  |  |

*Example of the Hourly Weather Graph for a 48 hour period. Click on "Forward 2 Days" to see the next 48 hour period.* 

| Weather Elements        |        |        |        |        |       |      |       |           | Weather/Precipitation |      |    |    |       |    |    |    |                                        | Probabilistic Forecasts (Experimental) |          |      |      |                |      |        |  |  |
|-------------------------|--------|--------|--------|--------|-------|------|-------|-----------|-----------------------|------|----|----|-------|----|----|----|----------------------------------------|----------------------------------------|----------|------|------|----------------|------|--------|--|--|
| ✓ Temperature (°F)      |        |        |        |        |       |      | [     | Thunder   |                       |      |    |    |       |    |    | Q  | Quantitative Precipitation 6-hr 💙 info |                                        |          |      |      |                |      |        |  |  |
| Dewpoint (°F)           |        |        |        |        |       |      | [     | ✓ Rain    |                       |      |    |    |       |    |    |    |                                        |                                        |          |      |      |                |      |        |  |  |
| Heat Index (°F)         |        |        |        |        |       |      |       |           |                       |      |    |    |       |    |    |    |                                        |                                        |          |      |      |                |      |        |  |  |
|                         |        |        |        |        |       |      |       |           |                       |      |    |    |       |    |    |    |                                        |                                        |          |      |      |                |      |        |  |  |
| Surface Wind mph        |        |        |        |        |       |      |       |           |                       |      |    |    |       |    |    |    |                                        |                                        |          |      |      |                |      |        |  |  |
| Sky Coverage            |        |        |        |        |       |      |       |           |                       |      |    |    |       |    |    |    |                                        |                                        |          |      |      |                |      |        |  |  |
| Precipitation Potential |        |        |        |        |       |      |       |           |                       |      |    |    |       |    |    |    |                                        |                                        |          |      |      |                |      |        |  |  |
| Relative Humidity       |        |        |        |        |       |      |       |           |                       |      |    |    |       |    |    |    |                                        |                                        |          |      |      |                |      |        |  |  |
|                         |        | ,      |        |        |       |      |       |           |                       |      |    |    |       |    |    |    |                                        |                                        |          |      |      |                |      |        |  |  |
| 12mm Thu Son 22.20      |        |        |        |        |       |      |       | 14 Submit |                       |      |    |    |       |    |    |    | Back 2 Days                            |                                        |          |      |      | Enrward 2 Days |      |        |  |  |
| 48-Hour Pe              | riod S | tartin | ig: 12 | spin i | nu, e | ep 2 | 2 201 |           |                       | Cubi |    |    |       |    |    |    |                                        |                                        | , aont 1 | Duy  |      | 0.00           |      | , a, s |  |  |
| Date                    | 09/22  |        |        |        |       |      |       |           |                       |      |    |    | 09/23 |    |    |    |                                        |                                        |          |      |      |                |      |        |  |  |
| Hour (CDT)              | 12     | 13     | 14     | 15     | 16    | 17   | 18    | 19        | 20                    | 21   | 22 | 23 | 00    | 01 | 02 | 03 | 04                                     | 05                                     | 06       | 07   | 08   | 09             | 10   | 11     |  |  |
| Temperature<br>(°F)     | 63     | 66     | 66     | 66     | 66    | 65   | 62    | 60        | 57                    | 54   | 53 | 52 | 50    | 49 | 49 | 48 | 47                                     | 46                                     | 46       | 45   | 46   | 50             | 53   | 56     |  |  |
| Dewpoint (°<br>F)       | 47     | 47     | 47     | 47     | 47    | 47   | 47    | 44        | 44                    | 44   | 43 | 43 | 43    | 43 | 43 | 43 | 43                                     | 43                                     | 43       | 43   | 43   | 43             | 43   | 43     |  |  |
| Wind (mph)              | 7      | 8      | 8      | 8      | 8     | 7    | 5     | 3         | 3                     | 3    | 5  | 5  | 5     | 5  | 5  | 5  | 5                                      | 5                                      | 5        | 5    | 5    | 6              | 6    | 6      |  |  |
| Wind Dir                | w      | w      | w      | w      | w     | w    | WNW   | NW        | NNW                   | Ν    | Ν  | Ν  | Ν     | Ν  | Ν  | Ν  | Ν                                      | Ν                                      | Ν        | N    | Ν    | Ν              | NNW  | NNW    |  |  |
| Gust                    |        |        |        |        |       |      |       |           |                       |      |    |    |       |    |    |    |                                        |                                        |          |      |      |                |      |        |  |  |
| Sky Cover<br>(%)        | 58     | 61     | 60     | 59     | 59    | 60   | 61    | 71        | 70                    | 68   | 66 | 64 | 62    | 61 | 60 | 59 | 58                                     | 57                                     | 56       | 55   | 55   | 55             | 55   | 55     |  |  |
| Popn.<br>Potential (%)  | 10     | 10     | 10     | 10     | 10    | 10   | 10    | 14        | 14                    | 14   | 14 | 14 | 14    | 14 | 14 | 14 | 14                                     | 14                                     | 14       | 20   | 20   | 20             | 20   | 20     |  |  |
| Rel.<br>Humidity (%)    | 57     | 51     | 51     | 51     | 51    | 53   | 58    | 55        | 62                    | 69   | 69 | 71 | 77    | 80 | 80 | 83 | 86                                     | 89                                     | 89       | 92   | 88   | 78             | 68   | 61     |  |  |
| Rain                    | -      |        |        |        |       |      |       |           |                       |      |    |    |       |    |    |    |                                        |                                        |          | SChc | SChc | SChc           | SChc | SChc   |  |  |

*Example of the Tabular Forecast for a 48 hour period. Click on "Forward 2 Days" to see the next 48 hour period.* 

6) <u>Severe Weather Warnings & Statements in Effect</u> – This is another link found in our "Top News of the Day" section of the web page. This will appear anytime there severe weather warnings or statements in effect in or near central & southeast Illinois.

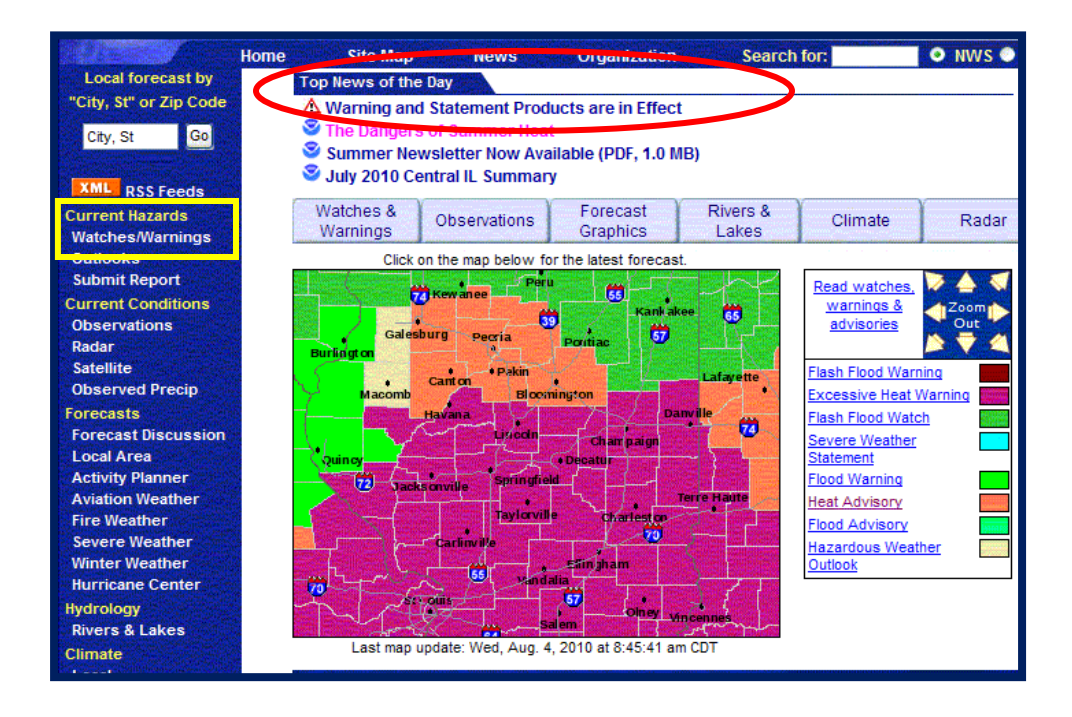

**Example of "Warning and Statement Products are in Effect"**. Clicking the **"Top News of the Day" for Warning and Statement Products in Effect** takes you to the "Severe Weather Summary" (see the image below). You can also get there by clicking on the "Watches/Warnings" link on the left hand menu (yellow box in image)

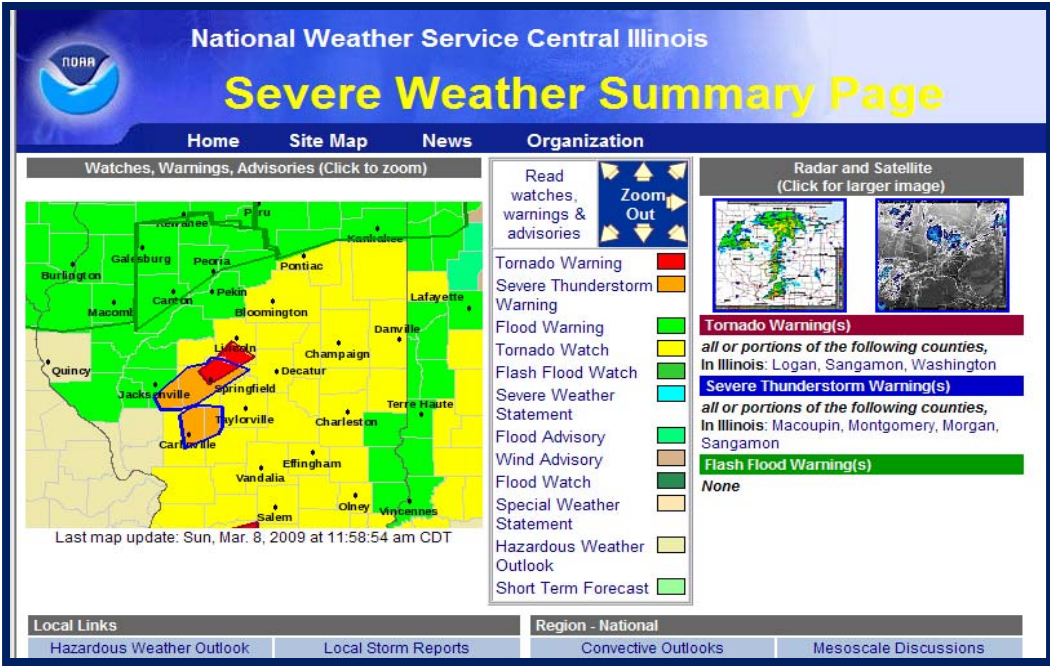

Example of Severe Weather Summary page